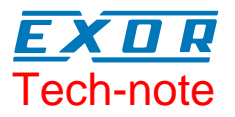

## Connecting UniOP to KNX EIB Networks

This document describes how to configure UniOP HMI for connection to KNX EIB networks.

Sitek S.p.A. Tn250 Ver. 1.02

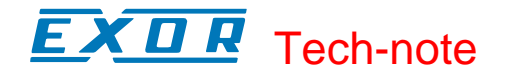

#### Copyright © 2008 Sitek S.p.A. – Verona, Italy

Subject to change without notice

Third-party brands and names are the property of their respective owners. www.uniop.com

The information contained in this document is provided for informational purposes only. While efforts were made to verify the accuracy of the information contained in this documentation, it is provided "as is" without warranty of any kind.

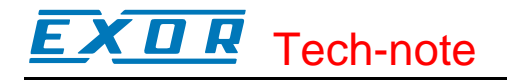

### Contents

| Introdu        | ction                                                                                                  | 4                                                                                                    |
|----------------|----------------------------------------------------------------------------------------------------|----------------------------------------------------------------------------------------------------|
| Princip<br>2.1 | le of Operation<br>Polling                                                                             | 5<br>5                                                                                                    |
| Config         | uring the Designer Project                                                                             | 6                                                                                                    |
| 3.1            | Controller Setup                                                                                       | 6                                                                                                    |
| 3.2            | Tag Handling                                                                                           | 7                                                                                                    |
| 3.2.1          | Polling Attribute                                                                                      | 8                                                                                                    |
| 3.2.2          | Special Data formats                                                                                   | . 10                                                                                                    |
| 3.2.3          | Programming Mode – Individual Address                                                                  | .10                                                                                                    |
| 3.3            | Alarms                                                                                                 | .13                                                                                                    |
| 3.4            | Using the Reserved Data Area                                                                           | .15                                                                                                    |
| 3.4.1          | Change Page with KNX Telegrams                                                                         | . 15                                                                                                    |
| 3.4.2          | Controlling Panel Buzzer with KNX Telegrams                                                            | .16                                                                                                    |
|                | Introdu<br>Princip<br>2.1<br>Configu<br>3.2<br>3.2.1<br>3.2.2<br>3.2.3<br>3.3<br>3.4<br>3.4.1<br>3.4.2 | Introduction         Principle of Operation         2.1       Polling         Configuring the Designer Project         3.1       Controller Setup         3.2       Tag Handling         3.2.1       Polling Attribute         3.2.2       Special Data formats         3.2.3       Programming Mode – Individual Address         3.3       Alarms         3.4       Using the Reserved Data Area         3.4.1       Change Page with KNX Telegrams         3.4.2       Controlling Panel Buzzer with KNX Telegrams |

### **1** Introduction

KNX is the association that promotes the KNX communication standard designed to be applied to Home and Building Electronic Systems.

The KNX standard, approved as European Standard EN 50090, EN 13321-1, is based on the communication stack of EIB with some extensions. EIB is the acronym for *European Installation Bus*.

Additional information and further details can be found on the KNX web site www.konnex.org.

The network communication media supported by the UniOP panels is TP-1, twisted pair, type 1, which corresponds to a bus line operating at 9600 bit/s.

Connection to KNX systems requires the optional EIB communication module TCM17. Please see the Appendix for a summary of the requirements.

The EIB is an event-driven decentralized automation system.

The information to be transmitted over the bus is organized in "telegrams" sent by a source to one or more destination devices.

The bus line of EIB systems carries both data and power for the devices. The data is "modulated" over the DC voltage of the power supply.

UniOP HMI panels are not powered from the network and they still need the usual the power supply.

The planning, design and commissioning of EIB/KNX installations are normally done using the ETS configuration software. This software tool is supplied by the EIBA organization. This document refers to the ETS<sup>™</sup> 3 version of the software. ETS is a registered trademark of EIBA.

This document contains all the information required to use ETS 3 in combination with UniOP.

All EIB compliant devices come with a device descriptor delivered as a file to be imported in the configuration tool.

The UniOP descriptor is contained in a file called "...". The file can be imported in ETS 3 and used in the planning phase of the project.

The model adopted by UniOP HMIs corresponds to an EIB device with no objects. Programming the panel is done as usual using the Designer software.

For what concerns the ETS 3, the only function supported by UniOP is the UniOP physical address assignment.

## 2 Principle of Operation

The UniOP implementation of the EIB communication protocol is designed to allow the access to the Group Address blocks defined in the ETS 3 project. Depending on the nature of the group address the user will be able to define the type of the access: read-only or read/write.

Tags in the Designer database correspond to group address in the ETS 3 project. A tag import process is defined to transfer database information from ETS 3 to Designer.

All dynamic objects in a Designer project refer to a Group Address. At run-time, upon showing any page of the project for the first time, the HMI panel may generate a sequence of read operations to update the value of the status for all the objects present in that page. In case the target device does not reply to UniOP request, the request is not repeated any more since next power cycle.

A local copy of the value of the status is then stored in an internal panel memory area. From that moment, the HMI panel will not perform any read operation on the value of that item but will rather monitor the network to collect all events related to that object.

Once the update process has been completed, the HMI panel continues monitoring the network for any telegram associated to a group address of all of the objects defined in the project, even if they are not currently displayed; the status of the panel memory is automatically updated according to the valued transferred on the bus.

The status of objects on the screen is obtained from the internal memory, without generating any bus read operation.

### 2.1 Polling

Some of the group addresses in the Designer database can be configured to have the Polling attribute enabled.

When a group address tag has the Polling attribute enabled, the HMI panel will request the status of the group issuing a read operation with the rate specified in the Designer Controller Setup (see next chapter). The read operations are performed cyclically only when the object with that Group Address is displayed in the current page.

The Polling attribute can be specified directly in Designer Tag Editor (see Tag Handling chapter).

## 3 Configuring the Designer Project

The communication protocol for EIB is called "EIB TP" and it is associated with the Designer file D32Uplc210.dll.

The protocol can be selected from the Select Controller dialog box as shown in the figure below.

| s | Select Controller 🔹 💽 |       |                |         |                  |  |  |
|---|-----------------------|-------|----------------|---------|------------------|--|--|
|   | Current Driver : EIB  | ΓP    |                |         | ОК               |  |  |
|   | Name                  | Drive | DLL Name       | DLL . 🔨 | Cancel           |  |  |
|   | Delta Tau PMAC        | 4.00  | D32Uplc106.dll | 5.08    |                  |  |  |
|   | DEMO Controller       | 4.00  | D32Uplc030.dll | 5.03    | Remove           |  |  |
|   | DeviceNET             | 4.02  | D32Uplc098.dll | 5.10 💻  |                  |  |  |
|   | Eagle Modbus          | 3.00  | D32Uplc050.dll | 5.03    | Refresh          |  |  |
|   | Eagle Signal          | 4.00  | D32UPIc017.dll | 5.04    |                  |  |  |
|   | Eagle Tributary       | 4.00  | D32Uplc041.dll | 5.03    | Help             |  |  |
|   | EIB TP                | 4.04  | D32Uplc210.dll | 5.07    |                  |  |  |
|   | Electro Cam           | 4.00  | D32Uplc080.dll | 5.03    |                  |  |  |
|   | Electro Craft         | 4.00  | D32Uplc079.dll | 5.03    | Controller Setup |  |  |
|   | Entrelec SCHIELE      | 4.01  | D32Uplc144.dll | 5.03 🔽  |                  |  |  |
|   | <                     |       |                | >       |                  |  |  |
|   |                       |       |                |         |                  |  |  |

Figure 1 – Select Controller

#### 3.1 Controller Setup

The Controller Setup dialog box is shown in the figure below.

| EIB - PLC Setup      |                           |
|----------------------|---------------------------|
|                      | ОК                        |
|                      | Cancel                    |
| Polling <u>T</u> ime | <u>T</u> ransmission rate |
| 28 🔻                 | 1 s 💌                     |
| PLC <u>M</u> odel    |                           |
| EIB TP               |                           |

Figure 2 – Controller Setup

Polling Timedefines how often the tags with the Polling attribute enabled are requested to<br/>the network.Transmission Ratedefines the interval of time between two consecutive write operations<br/>performed by the panel.

### 3.2 Tag Handling

The ETS 3 configuration software can export the database information related to group addresses. To export database information select "Extract data" from the File menu. Use the option "Export to OPC Server" to export data in a format that Designer Tag Editor can import. See figure below.

| Export Foreign Format                                                                                                    |        |
|----------------------------------------------------------------------------------------------------|--------|
| Export to CSV/XML<br>Export the content of the active list view (right browser pane) to a CSV or XML<br>file (e.g. for further use in a spreadsheet program). | Export |
| Export to OPC Server Exports project data for use by the EIBA OPC server.                                                                                     | Export |
|                                                                                                    | Cancel |

Figure 3 – ETS 3 Database Export Dialog Box

The file exported with this method has extension ".esf". The file can be imported into Designer Tag Editor using the "Native Driver Tags Format" option in the "Tag Import Wizard" dialog as shown in Figure 4.

| Tag Import Wizard                                     | $\mathbf{X}$ |
|-------------------------------------------------------|--------------|
| Step 2<br>Select a file to import                     |              |
| Type the file name or Click button to browse the file |              |
| C Generic formats                                     |              |
| 211                                                   |              |
| Native Driver Tags format                             |              |
| 21                                                    |              |
|                                                       |              |
|                                                       |              |
|                                                       |              |
| < <u>B</u> ack <u>N</u> ext > Cancel Help             |              |

Figure 4

After database import has been complete, the resulting tag database can be used as usual in the Designer project.

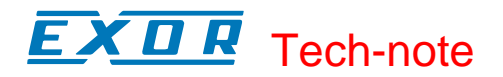

*Note:* The KNX communication driver requires proper configuration of the Tag Database in the Designer project; downloading a project without database will result in a malfunction of the unit. At each download Designer will show you the below message to remember this requirement.

| Uplc210.dll                     | X                                                                |
|---------------------------------|------------------------------------------------------------------|
| If not already configured, make | e sure to configure tag dictionary before download to the panel. |
|                                 | OK ]                                                             |
|                                 |                                                                  |

#### 3.2.1 Polling Attribute

The Polling attribute, associated to each individual tag (corresponding to an EIB group address) can be set in the Tag Editor as shown in the figure below.

| Data Field Properties                                                                                    | × |
|----------------------------------------------------------------------------------------------------|---|
| Reference   Preferred Display Format   NUMERIC   Qata Type   Group Address (hex)   Bit   O/0/1   Polling |   |
| OK Cancel Help                                                                                           |   |

Figure 5

The Polling attribute can also be set in the Designer software when a tag is used as a reference for an object.

To do so, follow the procedure:

- In the Data Field Properties dialog box, click on the reference button as shown in Figure 6 below.
- The "Edit tags" window will appear (see Figure 7).
- Click on the rightmost part of the "Logical\_address" cell to show the "Data Field Properties" dialog box where the "Polling" attribute can be set.
- After closing the dialog with the OK button, please make sure to click once out of the line being edited. This is required to save the changes into the tag database. The line being edited can be recognized by the symbol "\_\_\_\_\_" placed at the beginning.

| Data Field Properties                               | ? 🛛              |
|-----------------------------------------------------|------------------|
| Reference                                           |                  |
| 🔽 Enable Tag                                        |                  |
| Dictionary<br>New Dictionary 1                      | Group :<br>UniOP |
| Tag: 0/0/1 Status_channel_A                         | <b></b>          |
| Comment:                                            |                  |
| Reference                                           |                  |
| Data Type Group Add Bit 💽 0/0/1 C Signed © Unsigned | iress (hex)      |
|                                                     | OK Cancel Help   |

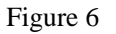

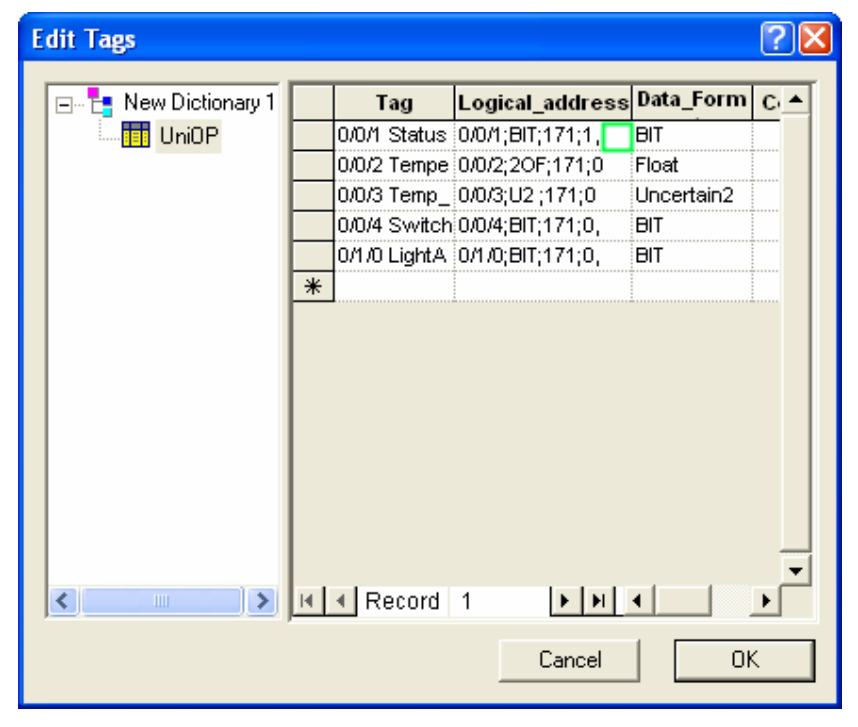

Figure 7

#### 3.2.2 Special Data formats

The list of special data formats supported by the UniOP implementation of the EIB protocol is the following:

Bit 1 Bit Controlled 3 Bits Controlled Octet, Unsigned Octet, Signed 2 Octets, Unsigned 2 Octets, Signed 2 Octets. Float Time Date 4 Octets, Unsigned 4 Octets, Signed 4 Octets, Float Access Uncertain (1 byte) Uncertain (2 Bytes) Uncertain (3 Bytes) Uncertain (4 Bytes)

The data format for all tags in the database is imported from the ".esf" file produced by ETS 3. Depending on how the ETS 3 project has been prepared, some of the data types may need to be properly adjusted to match the real format of the data to be handled. The data format can be adjusted directly from Tag Editor or directly when programming the object in

the page similarly to the Polling attribute (see Figure 7).

*Note:* When a new ".esf" file is re- imported overwriting an existing dictionary, the Tag Editor keeps all the changes done in the local database.

### 3.2.3 Programming Mode – Individual Address

Programming Mode is a special device operating mode that allows changing some system parameters and is common to most EIB devices.

Programming Mode for Individual address programming via ETS 3 can be set directly in the HMI panel.

The first time a Designer project made for the EIB communication driver is downloaded to an HMI panel, the unit is assigned a default Individual Address. This address is the same normally assigned to EIB devices from the manufacturer. The address value is: F/F/FF.

Programming Mode for the HMI panel can be enabled by placing on the screen an object assigned to the Programming Mode internal variable, as shown in Figure 8 below. Note that Tag mode should be disabled (Enable tags checkbox not checked) before this special data type will be available.

| Data Field Properties                                       |               |        | ?🛛   |
|-------------------------------------------------------------|---------------|--------|------|
| Reference                                                   |               |        |      |
| 🗖 Enable Tag                                                |               |        |      |
| Dictionary                                                  | Group :       |        |      |
| Tag:                                                        | ,             |        |      |
| Comment:                                                    |               |        |      |
| Data Type     Group Addres       Programming mode     0/0/0 | ss (hex)<br>— |        |      |
|                                                             |               |        |      |
|                                                             |               |        |      |
|                                                             |               |        |      |
|                                                             | ОК            | Cancel | Help |

Figure 8 – Programming Mode Internal Variable

The Programming Mode is automatically deactivated by ETS 3 once the system has been programmed.

The Individual Address can be displayed placing on the HMI screen an object for "Individual Address" data type as shown in the picture below.

The Individual Address can be alternatively assigned directly on UniOP with a write operation to the internal variable.

Please note that, as any other EIB device, also UniOP panels must have unique Individual Address in a KNX network.

| Data Field Properties | ? 🛛                                   |
|-----------------------|---------------------------------------|
| Reference             |                                       |
| Enable Tag            |                                       |
| Dictionary            | Group :                               |
| Tag:                  | · · · · · · · · · · · · · · · · · · · |
| Comment:              |                                       |
| Reference             |                                       |
| Data Type             | <u>G</u> roup Address (hex)           |
|                       |                                       |
|                       | OK Cancel Help                        |

Figure 9 - Referencing the Individual Address

| Numeric Field Properties 🛛 🔀 |                                 |   |  |  |
|------------------------------|---------------------------------|---|--|--|
| General Layout Range         | e Scaling Attributes            |   |  |  |
| Stule                        | Format                          |   |  |  |
| 99 Numeric                   |                                 | - |  |  |
| AAASCII                      | C Signed © Unsigned             |   |  |  |
|                              | Fixed point Placement 0         |   |  |  |
|                              | Size Show leading Zeros         |   |  |  |
|                              | Width 4 Height 1                |   |  |  |
|                              | Reference                       |   |  |  |
|                              | PLC C Variable C Recipe C Index |   |  |  |
|                              | IA ;171;0                       |   |  |  |
| ,                            |                                 | - |  |  |
|                              |                                 |   |  |  |
|                              |                                 |   |  |  |
|                              |                                 |   |  |  |
|                              | OK Cancel Help                  |   |  |  |

Figure 10 – Referencing the Individual Address format

Figure 11 shows an example of how the individual address in hex format has to be interpreted.

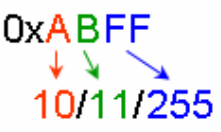

#### Figure 11 – Individual Address

*Note:* The max value for Individual address is 15/15/255

#### 3.3 Alarms

The classic alarm handling mechanism can be used also in combination with the EIB communication protocol.

As usual every single Alarm Block can be configured with a maximum of 256 alarms. This means that a Designer project can have a total of 1024 alarms maximum, divided on 4 blocks. Every single block can assume a length that is always a multiple of 16 alarms (32, 48, 64, etc).

In the ETS 3 project some dedicated Group Addresses must be defined in order to allow the proper alarm functionality.

The Group Addresses dedicated to alarms must contain data with bit format and must be consecutive.

With reference to Figure 12 we can link the alarms to the group addresses 0/0/6, 0/0/7, 0/0/8 and 0/0/9 respectively linked to the status of 4 channels of an actuator device.

In the Designer project the alarm block can be defined as shown in Figure 13, where a block of 16 alarms has been configured with offset starting from the group address 0/0/6.

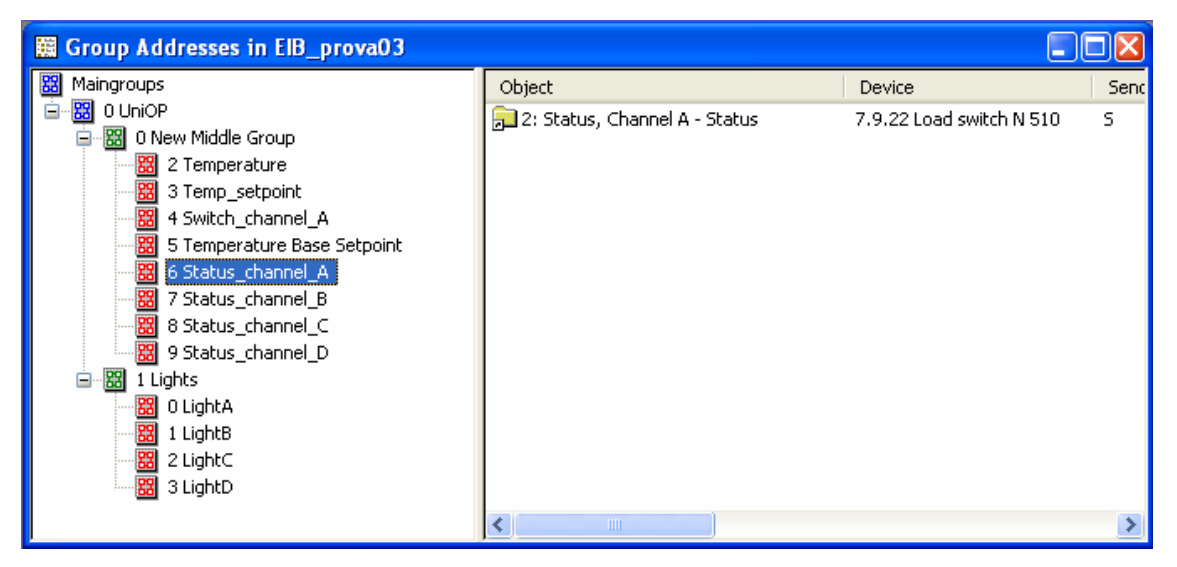

Figure 12 – Defining Group Addresses for Alarms

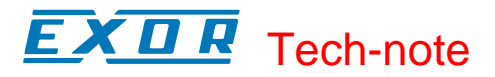

| X                                   |    | Message   | Link Page | Class Name |
|-------------------------------------|----|-----------|-----------|------------|
| 😰 test6060203                       | 1  | AL 01 (A) |           |            |
| 🛱 🖓 Pages                           | 2  | AL 02 (B) |           |            |
|                                     | 3  | AL 03 (B) |           |            |
|                                     | 4  | AL 04 (D) |           |            |
|                                     | 5  |           |           |            |
| 🕀 🛷 All Pages                       | 6  |           |           |            |
| 🗄 💼 Special Page Macros             | 7  |           |           |            |
| Panel Controller Interface          | 8  |           |           |            |
| E Alamis<br>□ Classes               | 9  |           |           |            |
| Block1-UniOP.0/0/6 Status_channel_A | 10 |           |           |            |
|                                     |    |           |           |            |

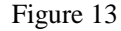

*Note:* The polling time specified for each alarm block in the Designer project refers to the interval of time used by the panel to read out the group address values from its internal database. The alarm updates does not generate any read operation on the bus.

As usual the internal database is updated automatically when a telegram associated to a certain group address transits over the bus.

In case a special handling of the group addresses related to alarms is required, the polling attributes can be specified for all the tags of the group addresses involved.

### 3.4 Using the Reserved Data Area

#### 3.4.1 Change Page with KNX Telegrams

The Page Request function of RDA can be used in KNX if the PR register is associated to a telegram for a certain group address. The telegram can be generated over the bus by any device capable to generate a write operation with definable content of the data part. For proper operation the project must be configured as per the following example:

1. Set Internal Memory on PLC area of Panel Controller Interface dialog box. See Figure 14 as a reference.

|                                                                                                    | Data Field Properties                                             |        |                                       | ×                                     |
|----------------------------------------------------------------------------------------------------|-------------------------------------------------------------------|--------|---------------------------------------|---------------------------------------|
|                                                                                                    | Reference                                                         |        |                                       |                                       |
| Panel Controller Interface         RDA Setup       Interlock MailBox       Panel I/D         ✓       Keep RDA continuous       ✓       End         References       Update Cycles       R         Keys        1 sec=       # Ket | Data Type<br>Intenal Panel Memory 💌<br>Data Format<br>WORD(Bin) 💌 | Offset |                                       |                                       |
| Panel     I sec      I     I                                                                                                    |                                                                   | ОК     | Cancel                                | Help                                  |
| OK Cancel                                                                                                    | Apply Help                                                        |        | · · · · · · · · · · · · · · · · · · · | · · · · · · · · · · · · · · · · · · · |

Figure 14 – RDA Settings

- 2. Configure the project to copy the KNX tag dedicated to PR functionality into the correct offset of Internal Memory.(See Figure 15)
  - a. Add a new Data Transfer Job
  - b. Set KNX tag as Source Reference
  - c. Ser Internal Memory as Destination Reference. The address for IM used here must be the same setting in PLC area

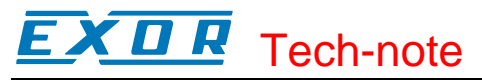

| <ul> <li>1: Page 1</li> <li>2: Page 2</li> <li>3: Page 3</li> <li>4: Page 4</li> <li>Special Pages</li> <li>All Pages</li> <li>Panel Controller Interface</li> <li>Data Transfer</li> <li>1: New group.Page Request-&gt;0/0/0;IM ;171;0( Cyclic )</li> <li>Alarms</li> <li>Edit Job</li> <li>Job Execution Mode</li> <li>On Request  <ul> <li>In Cycles 1 sec</li> <li>Source Reference</li> <li>New group.Page Requ</li> </ul> </li> </ul> | Data Field Properties         Reference         Image: Page Request         Tag: Page Request         Comment:         Reference         Data Type         Group Address (hex)         Uncertain (2 bytes) |  |
|----------------------------------------------------------------------------------------------------|----------------------------------------------------------------------------------------------------|--|
| Destination Reference 0/0/0JM ;171:0<br>No. of Words to transfer 1<br>Cancel 0K                                                                                                    | Data Field Properties       X         Reference                                                                                                    |  |

Figure 15 – Configuration of Data Transfer

### 3.4.2 Controlling Panel Buzzer with KNX Telegrams

The Control Word of RDA can used to control the buzzer when a telegram associated to a certain group address transits on the bus. The telegram can be generated by any KNX device with the capability to operate write sessions with predefined contents of the data part of the telegram. For proper operation the project must be configured as per the following example:

1. Set Internal Memory on PLC area of Panel Controller Interface dialog box. See Figure 16.

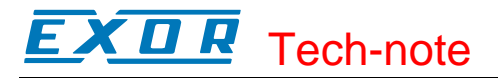

|                                                                                                    | Data Field Properties                                             |  |  |  |  |  |  |  |
|----------------------------------------------------------------------------------------------------|-------------------------------------------------------------------|--|--|--|--|--|--|--|
|                                                                                                    | Reference                                                         |  |  |  |  |  |  |  |
| Panel Controller Interface          RDA Setup       Interlock MailBox       Panel I/D         Image: Continuous       Image: Continuous       Image: Continuous         References       Update Cycles       R         Image: Continuous       Image: Continuous       Image: Continuous         Image: Continuous       Image: Continuous       Image: Continuous         Image: Continuous       Image: Continuous       Image: Continuous         Image: Continuous       Image: Continuous       Image: Continuous         Image: Continuous       Image: Continuous       Image: Continuous         Image: Continuous       Image: Continuous       Image: Continuous         Image: Continuous       Image: Continuous       Image: Continuous         Image: Continuous       Image: Continuous       Image: Continuous         Image: Continuous       Image: Continuous       Image: Continuous         Image: Continuous       Image: Continuous       Image: Continuous         Image: Continuous       Image: Continuous       Image: Continuous         Image: Continuous       Image: Continuous       Image: Continuous         Image: Continuous       Image: Continuous       Image: Continuous         Image: Continuous       Image: Continuous       Image: Continuous         Image: Continuous | Data Type Offset<br>Intenal Panel Memory  0 Data Format WORD(Bin) |  |  |  |  |  |  |  |
|                                                                                                    | OK Cancel Help                                                    |  |  |  |  |  |  |  |
| ✓ PLC           0/0/0;1M ;0;0           I sec ⊥           ✓ PR #LEDs 32 ▼ ✓ Ctrl           OK           Cancel           Apply           Help                                                                                                    |                                                                   |  |  |  |  |  |  |  |

Figure 16 – RDA configuration

- 2. Configure the project to copy the KNX tag dedicated to control the buzzer into the correct offset of Internal Memory. (See Figure 17)
  - a. Add a new Job
  - b. Set KNX tag as Source Reference
  - c. Set Internal Memory as Destination Reference. The IM address used here must be set with the correct offset; see the setting of Panel Controller Interface of your project

|                                                       | a I |     |                                         |     |
|-------------------------------------------------------|-----|-----|-----------------------------------------|-----|
|                                                       |     | Da  | ita Field Properties                    | ×   |
|                                                       | 11  |     | B-ferrare )                             |     |
|                                                       | 11  |     | Hererence                               |     |
|                                                       | 1   |     | 🔽 Enable Tag                            |     |
|                                                       | H   |     |                                         |     |
|                                                       |     | 1   | Dictionary Group :                      |     |
|                                                       | 11  |     | New Dictionary 1                        |     |
| 🕀 🛅 Special Page Macros                               | I   |     | T Durant                                |     |
| 🖻 👘 🗗 Panel Controller Interface                      | 1   |     | Tag:  Buzzer                            |     |
| 🖻 👘 📴 Data Transfer                                   |     |     | Comment:                                |     |
| 1 : New group.Page Request->0/0/0;IM ;171;0( Cyclic ) |     |     |                                         |     |
| 2 : New group.Buzzer->0/0/3;IM ;171;0( Cyclic )       |     |     | Reference                               |     |
| Edit Job                                              |     |     |                                         |     |
|                                                       | 1   |     | Data Type Group Address (hex)           |     |
| Job Execution Mode                                    |     |     | Uncertain (2 bytes) 🔽 1/1/3 📮 🗖 Polling |     |
| 🔿 On Request 💿 In Cycles 🛛 👖 🚽                        |     |     |                                         |     |
|                                                       |     |     | Data Field Properties                   | ×   |
| Source Reference New group Buzzer                     | И   | r   |                                         |     |
|                                                       | 1   |     | Reference                               |     |
| Destination Reference 0/0/3:IM :171:0                 |     |     | Enable Tag                              |     |
|                                                       |     |     |                                         | -   |
| No. of Words to transfer 1                            |     |     | Group :                                 | _   |
|                                                       |     |     |                                         |     |
| Cancel OK                                             |     |     |                                         | - 1 |
|                                                       |     |     | Tag:                                    | _   |
|                                                       | ТI  |     | Comment:                                | -   |
|                                                       |     |     |                                         | - 1 |
|                                                       |     |     | Reference                               |     |
|                                                       |     |     |                                         | _   |
|                                                       |     |     | Data Type Offset                        |     |
|                                                       |     |     | Intenal Panel Memory 🗸 3                |     |
|                                                       |     |     |                                         |     |
|                                                       |     |     | Data <u>F</u> ormat                     |     |
|                                                       |     | • • | WORD(Bin)                               |     |
|                                                       |     |     |                                         |     |

Figure 17 – Data Transfer configuration

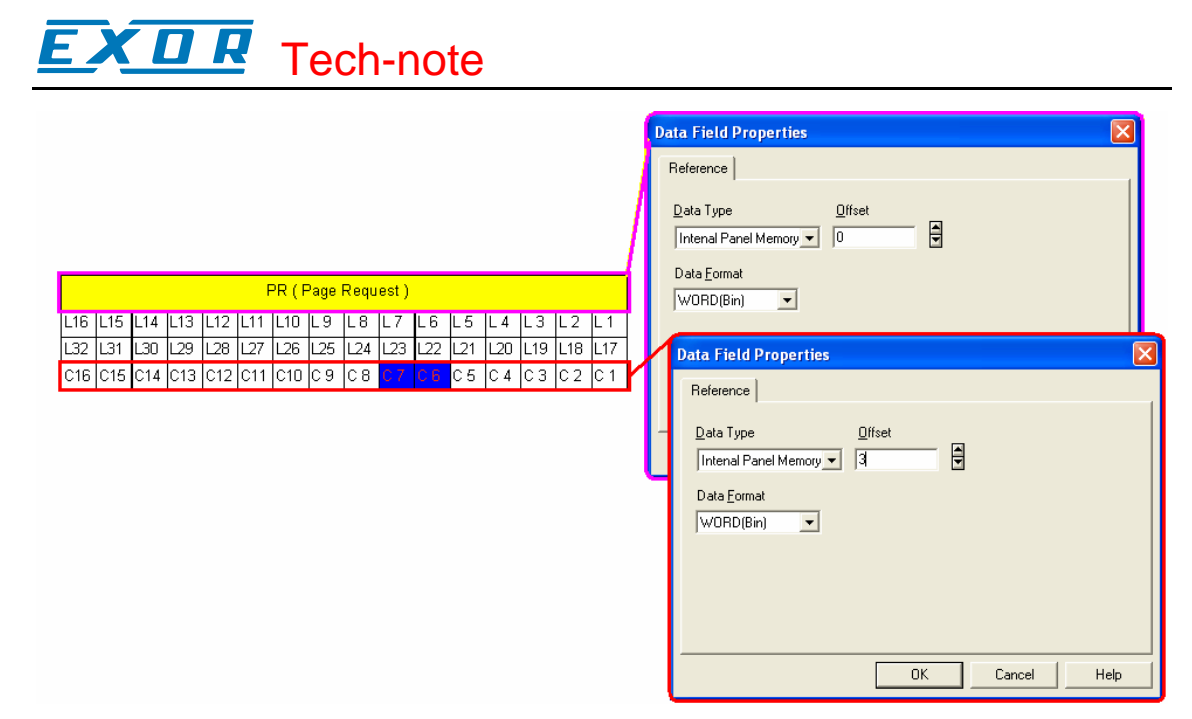

Figure 18 - RDA map related to the above example

In the Control Word the bit C6 & C7 are used for buzzer control from controller. By setting C6, buzzer control is given to PLC and the PLC switches the buzzer on/off using C7 bit.

Please refer to UniOP User's Manual for additional information on using the Control Word.

### **Appendix A. Communication Error Codes**

Current communication status is displayed in the System Menu of the UniOP.

A message and a numeric error code describe the error status.

The message reports the current communication status. The number shows the code of the current communication error or, if the communication is correct, the code of the last error encountered. When the error code 0 is shown, it means there have been no communication errors since this system start-up.

| Code | Description             | Notes                                                                                                    |
|------|-------------------------|----------------------------------------------------------------------------------------------------|
| 00   | No error                | There are no communication errors and there have                                                         |
|      |                         | been no errors since start-up.                                                                           |
| 04   | Response error          | The tag requested by the panel may be not available in the system                                        |
| 05   | Timeout                 | There was no response within the timeout to the panel request; check cable and connection to the network |
| 07   | Internal software error | Unrecognized error                                                                                       |
| 09   | Response error          | Communication session completed with errors                                                              |

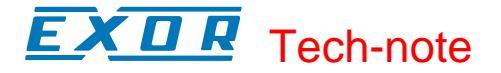

## **Appendix B. Requirements**

|                      | Version |      |      |       |       |      |       |      |       |      |
|----------------------|---------|------|------|-------|-------|------|-------|------|-------|------|
|                      | FW32    | FW33 | FW37 | FW52  | FW53  | FW54 | FW38  | FW58 | FW60  | FW70 |
| UniOP firmware       | 5.51C   | NA   | NA   | 5.51C | 5.51C | 5.63 | 5.51H | NA   | 5.51D | 5.62 |
| Designer             | 6.06    |      |      |       |       |      |       |      |       |      |
| -                    |         |      |      |       |       |      |       |      |       |      |
| UniOP EIB Interfaces |         |      |      |       |       |      |       |      |       |      |
| TCM17                |         | Yes  |      |       |       |      |       |      |       |      |
|                      |         |      |      |       |       |      |       |      |       |      |